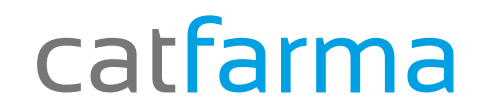

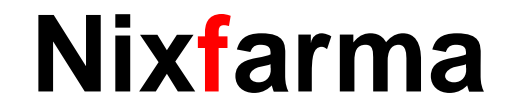

## Butlletí Setmanal

## Anul lar Notes en comandes

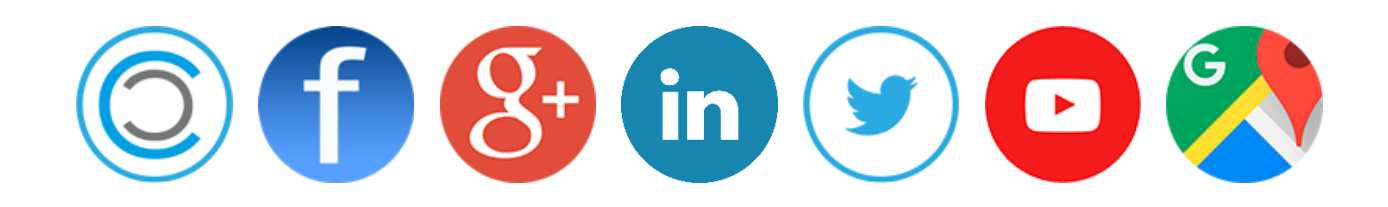

### Nixfarma

La setmana passada vam explicar com posar avisos de comandes. Aquesta setmana explicarem el contrari com treure aquests avisos.

#### EXEMPLE :

Seguint l'exemple de la setmana passada "Tots els productes Klorane durant el mes de Febrer tenen un 15% de descompte en el proveïdor XXXX" Avui explicarem com treure l'avís.

## Nixfarma

#### Entrarem amb usuari ADMINISTRADOR (NXF)

#### Anirem a ARTICLES $\rightarrow$ CANVIS MASIUS

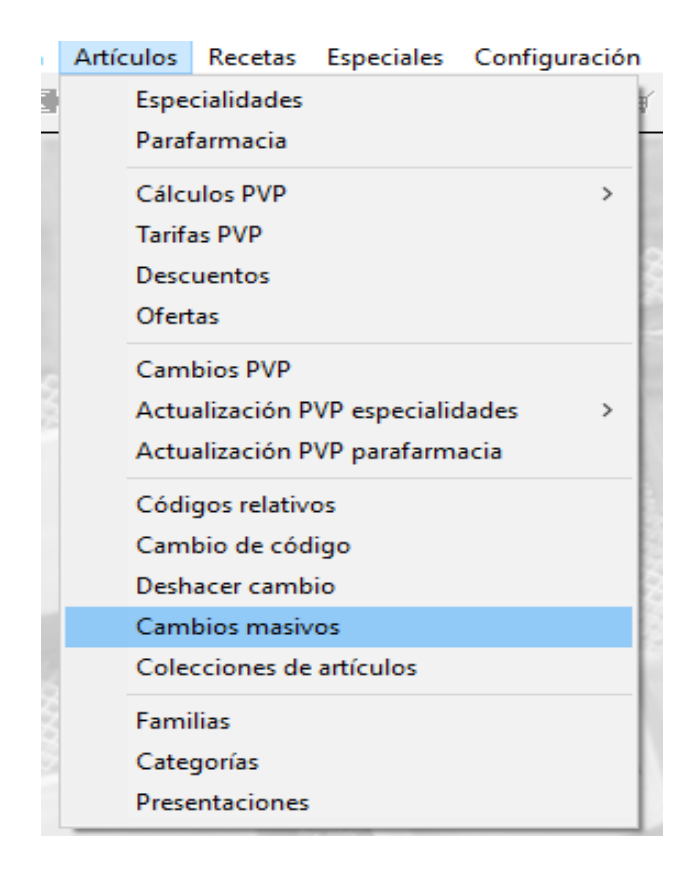

## **Important** : Si tenim alguna dada posada quedarà substituïda

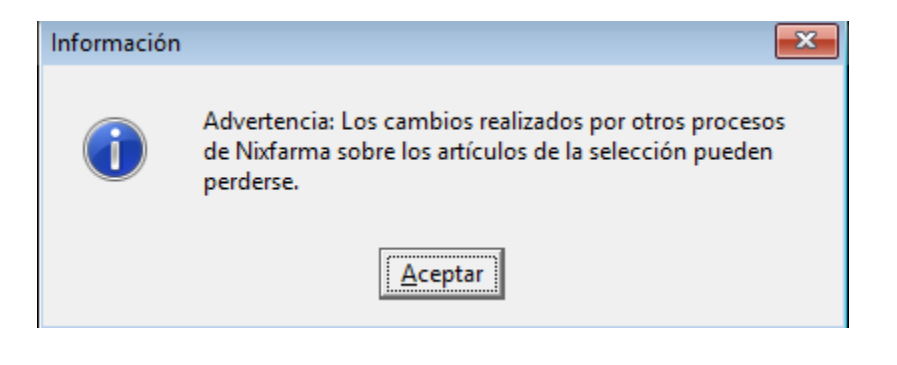

## **Nixfarma**

Seleccioner productes c

|                                                                                                    | Selección Descripción: %KLORANE                                                                                                    |
|----------------------------------------------------------------------------------------------------|----------------------------------------------------------------------------------------------------|
| nem tots els                                                                                                    | de                                                                                                    |
| s de Klorane                                                                                                    | Articulos                                                                                                    |
| Selección<br>de<br>Antículos                                                                                                    | Descripción: %KLDRANE                                                                                                    |
| ← Datos del a<br>Laboratorio<br>Familia<br>Impuesto an<br>Conservaci<br>Unidades<br>Peso/Volun<br>Unidades<br>Peso/Volun<br>Unidades<br>Ovidades | Liculo     Datos del almacén       Anular     Nuevo valor       Fecha Caducidad     Sustituir •       Stock Minimo     Valor •       Stock Minimo     Valor •       Stock Minimo     Valor •       Stock Minimo     Valor •       Stock Minimo     Valor •       Stock Minimo     Valor •       Stock Minimo     Valor •       Stock Minimo     Valor •       Stock Minimo     Valor •       Stock Minimo     Valor •       Stock Minimo     Valor •       Stock Minimo     Valor •       Sustituir •     Dias Cobertura       Ubicación     •       Proveedor habitual     •       Proveedor habitual     •       Stock Modifica PVP     • |
| Ebquetas<br>Venta Segu<br>Visado<br>EFP<br>Libro Recet                                                                                           | •     Baja     •     Lategoria       •     Punto Negro     •       •     EF6     •       •     TLD       •     Notas generales       •     V                                                                                                    |
| Nota: Los d                                                                                                    | itos del attículo se trasladan siempre a todos los almacenes y empresas                                                                                                    |
|                                                                                                    | Limpiar Deshacer cambios Aceptar Cancelar                                                                                                    |
| Anu                                                                                                    | lar Notes                                                                                                    |
| Nota en compres                                                                                                    | Notas de compras                                                                                                    |
|                                                                                                    | Aviso Ventas   Aviso Compras No                                                                                                    |

## Nixfarma

| Sele<br>C<br>Artí<br>Cambio            | ección<br>de<br>iculos<br>os masiv | Desci<br>os C | ripción: %KLORANE                |             |            |          |                      | Almacén<br>Buscar | Todos      |                                         |                  |        |
|----------------------------------------|------------------------------------|---------------|----------------------------------|-------------|------------|----------|----------------------|-------------------|------------|-----------------------------------------|------------------|--------|
| Act.                                   | Código                             |               | Descripción                      | PVP         | Laborat.   | <b>B</b> | Familia 📳            | SubFam. 📳         | Impuesto   | Conserva                                | ción Ud.         | Peso/v |
|                                        | 50828                              | DES           | ODORANTE A LA ALTEA BLANCA MUY S |             |            | 147 10   | 2                    |                   | •          |                                         | -                | 15 🔺   |
| F 1                                    | 50829                              | DES           | ODORANTE A LA ALTEA BLANCA MUY S |             |            | 147 10   | 2                    | Í                 | -          | í — — — — — — — — — — — — — — — — — — — | •                |        |
| <b>1</b>                               | 50833                              | DES           | ODORANTE ANTITRANSPIRANTE A LA   |             |            | 147 10   | 2                    | ĺ                 | •          | í                                       | •                | 5      |
| <b>[</b> ] 1                           | 50832                              | DES           | ODORANTE ANTITRANSPIRANTE A LA   |             |            | 14710    | 2                    | Í                 | •          | Í                                       | •                |        |
| <b>[</b> ] 1                           | 50831                              | DES           | ODORANTE ANTITRANSPIRANTE A LA   |             |            | 147 10   | 2                    | Í                 | •          | Í                                       | •                | 15     |
| <b>—</b> 1                             | 91745                              | GEL           | DUCHA EXPRES 2 EN 1 CABELLO Y CU | ,00         |            | 147 10   | 2                    | ĺ                 | •          | í –                                     | •                | 20     |
| <b> –</b> 2                            | 200589                             | JABO          | ON ANNE DE PERAUDEL KLORANE 100  | ,00         |            | 147 10   | 2                    | Í                 | •          | Í                                       | •                | 10     |
| <b></b>                                | 200590                             | JABO          | IN ANNE DE PERAUDEL KLORANE 100  | ,00         |            | 14710    | 2                    | ĺ                 | •          | Í                                       | •                | 10 🗸   |
| A                                      | Imacén                             |               |                                  | •           |            |          |                      |                   |            | .,                                      |                  | •      |
| Act. /                                 | Alm. 0                             | ódiao         | Descripción                      | Stock       | Fec. Ca    | d. 🗔     | Stock min.           | St. min. nec.     | Stock máx. | Lote opt                                | Cobertura        | UБі    |
| 1                                      | 15                                 | 2935          | KLORANE AGUA DESMAQUILLANTE SI   |             | 1          | (40)     |                      | 1                 |            |                                         |                  |        |
| <b>—</b> 1                             | 38                                 | 2481          | KLORANE BALSAMO ACEITE DE VISON  |             | 0          |          |                      | 1 0               |            | 0                                       |                  |        |
| <b>[</b> ] 1                           | 35                                 | 6626          | KLORANE BALSAMO NUTRITIV MANGO   |             | 0          |          |                      | 1 0               |            | 0                                       |                  |        |
| □ 1                                    | 1 20                               | 3232          | KLORANE BALSAMO QUININA COMP V   |             | 1          |          |                      | 0 0               |            | 0                                       |                  |        |
| <b>[</b> ] 1                           | 1 26                               | 5908          | KLORANE BEBE AGUA COLON S/AL 25  |             | 0          |          |                      | 1 0               |            | 0                                       |                  |        |
| <b>[</b> ] 1                           | 00                                 | 0020          | KLORANE CAMOMILA 400ML           |             | 0          |          |                      | 1 0               |            | 0                                       |                  |        |
| <b>[</b> ] 1                           | 39                                 | 4544          | KLORANE CHAMPU ACEITE VISON 200  |             | 0          |          |                      | 1 0               |            | 0                                       |                  |        |
|                                        | 33                                 | B202          | KLORANE CHAMPU ALMENDRAS LECH    |             | 0          |          |                      | 1 0               |            | 0                                       |                  | •      |
| DESO                                   | DORAN                              | TE A L        | A ALTEA BLANCA MUY SUAVE KLORAN  | E SPRAY 150 |            |          |                      |                   |            |                                         |                  | •      |
| Limpiar Deshacer cambios Actualizar Ca |                                    |               |                                  |             |            |          |                      |                   |            |                                         | <u>C</u> ancelar |        |
| de regi:                               | stros se                           | ecciona       | ados 178                         | <u>[</u> ]  | ncidencias |          | ir a (Alt+ <u>2)</u> |                   |            |                                         |                  |        |

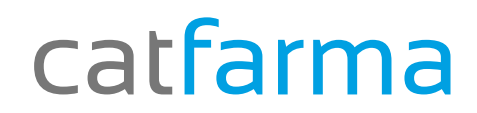

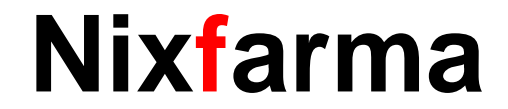

# Bon Treball

catfarma al teu servei

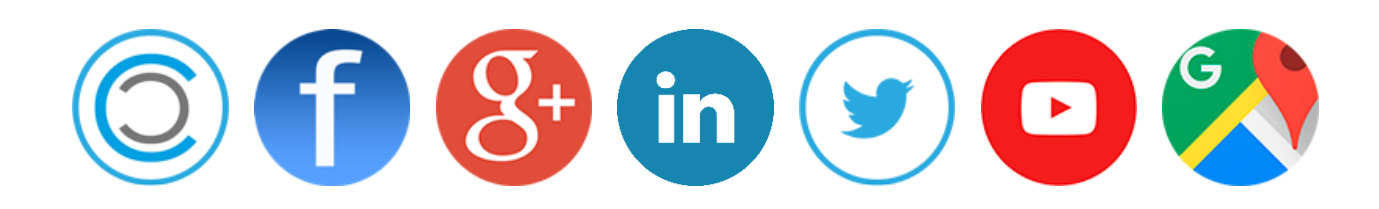